#### ALTE-GO PannonCharge mobilalkalmazás használata

A töltés megkezdése előtt regisztráljon a PannonCharge applikációban. Töltse le az applikációt mobiljára:

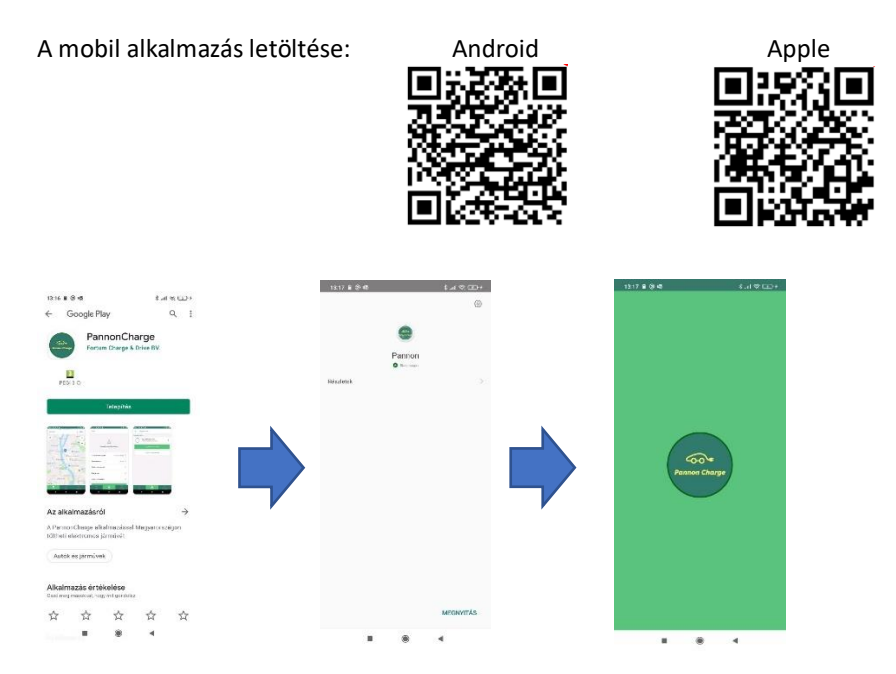

Engedélyezze mobilján a hozzáférést a helyadatokhoz, hogy ki tudja választani azt a töltőállomást, ahol tartózkodik.

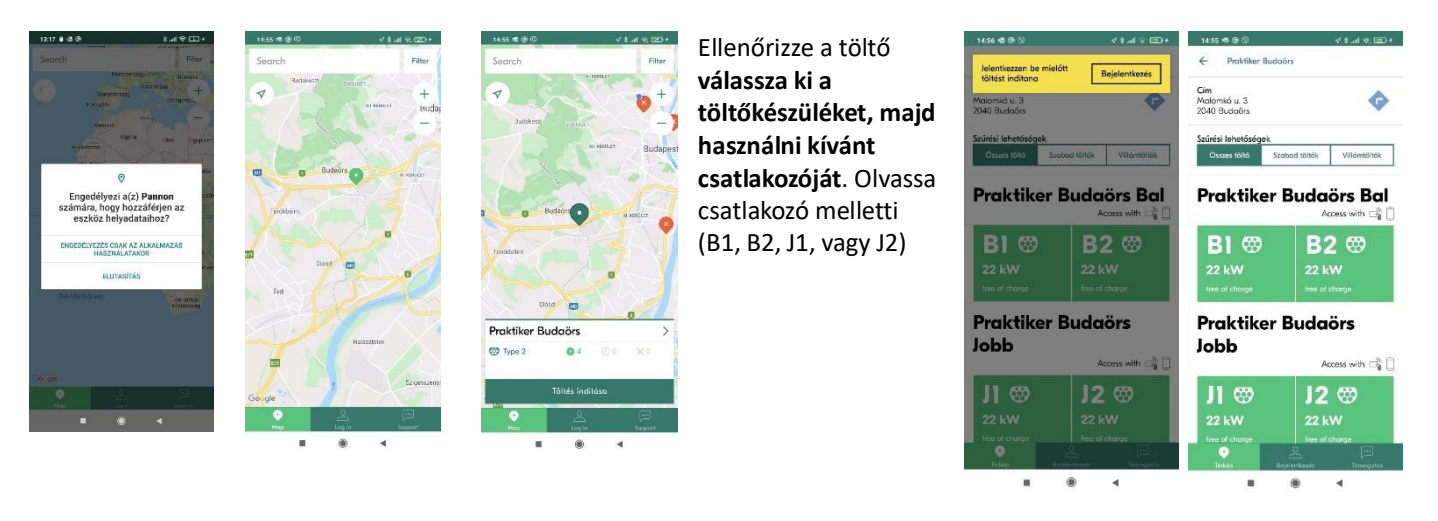

# A regisztráció feltétele, hogy Ön rendelkezik

- ✓ olyan érvényes e-mail címmel, amelyet még nem regisztráltak ebben az applikációban
- hozzáfér a megadott címre érkező email-üzenetekhez, melyben a megerősítő kódot küldjük
- ✓ megadja érvényes, elektronikus fizetésre használható bankkártya adatait (abban az esetben is, ha a töltés ingyenes – egyszer kell megtennie)

A regisztráció során a felhasználó számára egyedi ügyfélkulcsot (azonosítót) készít a szolgáltatás, és ehhez a kulcshoz kell használati fiókot létrehozni bankkártyás fizetési móddal.

# Ill FIGYELEM, ne felejtse el a kapott kulcsot hozzárendelni fiókájához! (Ezt a

műveletet csak egyszer kell elvégezni.)

#### REGISZTRÁCIÓ

- 1) Indítsa el a Regisztrációt, adja meg e-mail címét, jelszavát (kétszer).
- 2) A négyzetekre kattintva fogadja el az Általános Szerződési Feltételeket (ÁSZF) és az Adatkezelési szabályzatot
- Első lépések gombbal indítsa el a regisztrációt. 3)
- 4) Nézze meg e-mail fiókját, az e-mailen kapott számsort írja be a megerősítő kód mezőbe, majd nyomja meg a Beküldés gombot.
- Megnyílik telefonján a Belépési képernyő, a Belépés gombbal lépjen be 5) az alkalmazásba.

### **AKTIVÁLÁS**

A töltéshez a Felhasználói fiókjának aktiválása szükséges.

- 6) Válassza ki a Fizetési lehetőségek-et,
- 7) a Kártya hozzáadása gombbal indítsa el a kártyaadatok rögzítését. Adja meg bankkártyája adatait. A kiszolgáló rendszerbe épített fizetési szolgáltatás ellenőrzi a kártya érvényességét egy zéró értékű vásárlási tranzakcióval.
- Rendelje hozzá Ügyfélkulcsát fiókiához válassza ki 8) a megjele kulcsot és gombra.

| nő <b>App Charg</b><br>nyomjon az <b>Ú</b> | ;ing Key Eseti töltés<br>Új ügyfélkulcs rendelése |              |    |  |
|--------------------------------------------|---------------------------------------------------|--------------|----|--|
| < \$                                       | 18-25 🗸 🗟 uit 🕫 🖽                                 | O<br>Technop | ÷. |  |
|                                            | ← Ügyfélkulcsok                                   |              | ۲  |  |
|                                            | Ögyfélkulcsaim                                    |              |    |  |
| 0                                          | App Charging Key                                  |              |    |  |
| @gmail.com                                 | Ú) úgyfélkulcs rendefése                          |              |    |  |
| l lehetőség >                              | Ügyfélkulcs aktiválósa                            |              |    |  |
| 1 kulos 💙                                  |                                                   |              |    |  |
| >                                          |                                                   |              |    |  |
| >                                          |                                                   |              |    |  |
| >                                          |                                                   |              |    |  |
|                                            |                                                   |              |    |  |

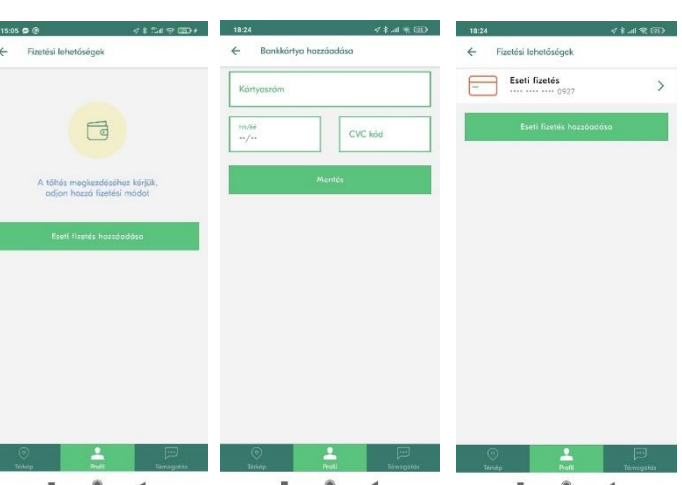

×

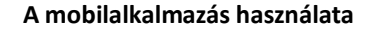

Fizatóri labatórógal Ügyfélkulcsol Töltési előzi Invoices

Beállításol

A térképen válassza ki a kívánt töltőállomást és annak csatlakozóját (segítenek a töltőberendezésen a csatlakozó mellett elhelyezett jelzések). Az alkalmazásban helyiségre, csatlakozófajtákra (pl.Type2) szűrhet, ami meggyorsítja a keresését. A kiválasztott töltőponthoz az alkalmazás navigációs szolgáltatást biztosít.

A töltés indítás után van ideje a csatlakozó és a töltőkábel illesztésére, a töltés az applikációban a csatlakozó mellett megjelenő feltételekkel (ár, idő) indul el. Amikor a töltési idő lejár, vagy meg kívánja szakítani, először mindig az alkalmazásban állítsa le töltést, és csak ezt követően távolítsa el töltőkábelét a töltőkészülékből.

Nem ingyenes töltés esetén, a töltési tranzakció díját a szolgáltatás leemeli a bankkártya használatával. A nyugta az alkalmazásban megtekinthető, és később is letölthető.

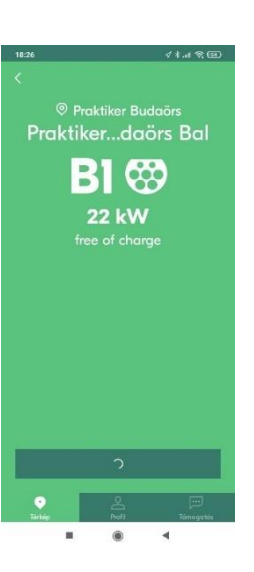

BI 🍪